# Informativo de Novidades Thomson Reuters®

Sistema de Tarefas e Resenhas (e-mails)

Julho - 2019

1 - Informativo de Novidades - Julho 2019

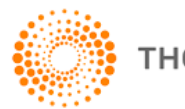

THOMSON REUTERS

## Tabela de Conteúdo

| NOVIDADES                           | 3 |
|-------------------------------------|---|
| SISTEMA DE TAREFAS                  | 3 |
| ABA TRIAGEM – ALTERAÇÃO DA ORDEM DE |   |

## RESENHAS CHECKPOINT – DIÁRIA, SEMANAL, CHECKPOINT EXTRA, E CHECKPOINT AGENDA 4

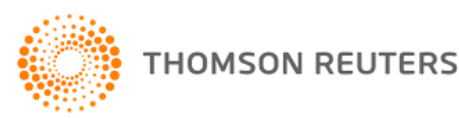

## **Novidades**

Foram implementadas melhorias na aba Triagem do Sistema de Tarefas e nos e-mails de conteúdo do Checkpoint (Resenhas Diária e Semanal, E-mail de Agenda, Checkpoint Extra).

## Sistema de Tarefas

## Aba Triagem – Alteração da ordem de apreesentação da lista de documentos

Na aba triagem a ordem de apresentação padrão da lista dos documentos passou a ser a data de disponibilização no Sistema de Tarefas e não mais a data de publicação do documento no Diário Oficial.

Para refletir melhor essa alteração, foi alterada a ordem dos campos de pesquisa dentro do quadro de busca, bem como a seleção padrão dos campos.

Assim, quando o usuário ingressa no Sistema de Tarefas, como padrão abre a aba "Triagem" e nas opções de busca, apresenta:

- 1. no campo "Data Public.Site: de", a data atual menos 1 dia.
- 2. o campo "Data Public. D.O de" sem preenchimento.
- 3. a seleção padrão, no campo "Ordenar por", da "Data da publicação no site"

## Imagem

| Pesquisar por:                                                                                                    | Utilizar palavras chave |  |  |
|----------------------------------------------------------------------------------------------------|-------------------------|--|--|
| Data Public. Site: de 18/03/2019 🗰 até 🛄 Data Public. D.O: de                                                                                                    | até                     |  |  |
| A                                                                                                    |                         |  |  |
| Apresentar apenas atos sem tarera                                                                                                    |                         |  |  |
| áreas:  Todas  Federal  Trab./Prev.                                                                                                    |                         |  |  |
| <ul> <li>Apresentar apenas atos sem tarera</li> <li>Áreas:          <ul> <li>Todas</li> <li>Federal</li> <li>Trab./Prev.</li> </ul> </li> <li>Estado:         <ul> <li>Município:</li> <li>T</li> </ul> </li> </ul> |                         |  |  |

Caso o usuário queira consultar por data de publicação no Diário Oficial, basta selecionar os campos de pesquisa correspondentes e incluir o intervalo de datas que deseja pesquisar.

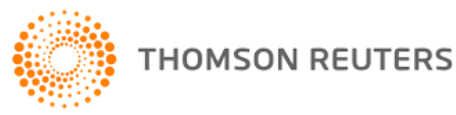

## Resenhas Checkpoint – Diária, Semanal, Checkpoint Extra, e Checkpoint Agenda

Foi incluído, no rodapé dos e-mails de conteúdo encaminhados aos usuários, link para descadastramento do envio.

#### Imagem

CHECKPOINT

Para não receber mais esse e-mail, clique aqui

Clicando no item destacado da imagem, no rodapé dos e-mails, será aberta a tela de confirmação do descadastramento, na qual constará o tipo de e-mail a que se refere o descadastramento e com o botão "Cancelar".

#### Imagem:

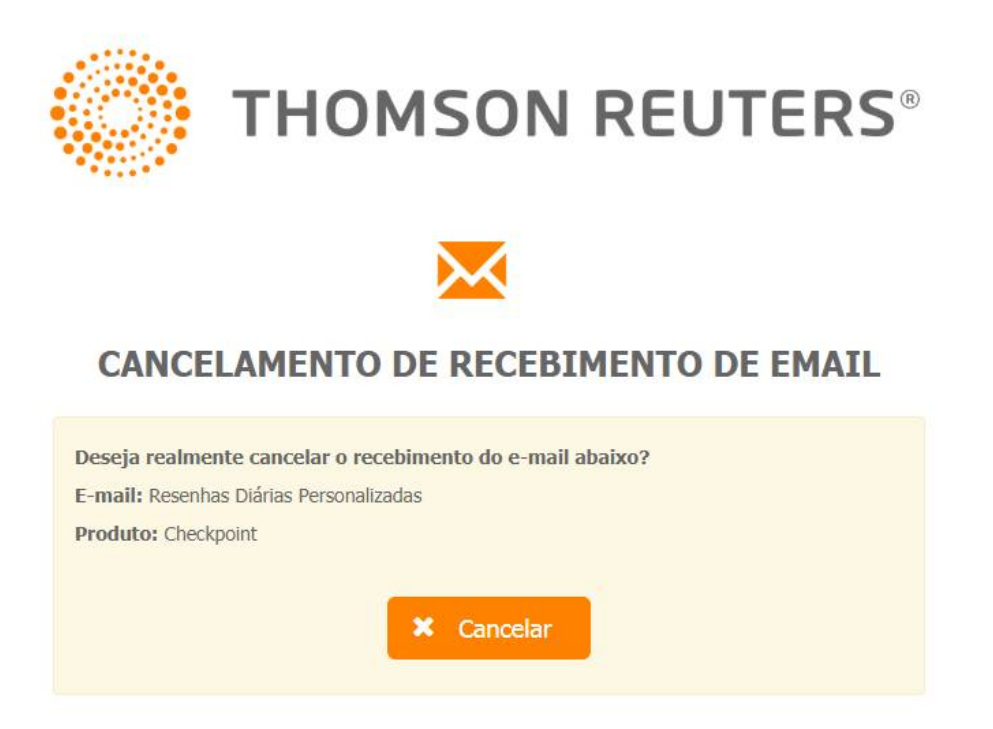

4 - Informativo de Novidades - Julho 2019

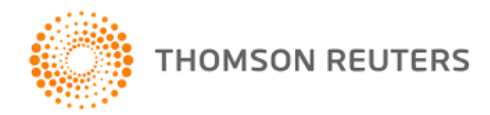

Para se descadastrar, e cancelar o recebimento do e-mail, basta clicar no botão cancelar e será apresentada mensagem confirmando o cancelamento.

Imagem

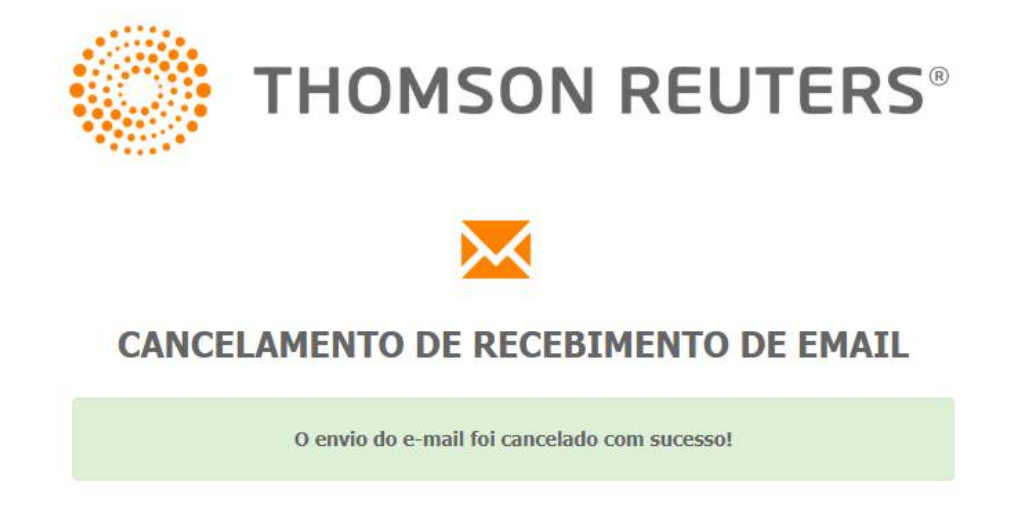

Feito o descadastramento, o usuário poderá voltar a se cadastrar para o recebimento do respectivo e-mail no menu Preferências/1.Informações do usuário.

### Imagem

| THOMSON REUTERS            | DMELA (ECOMAR)<br>94-07-2019                                                                                                    | * | PREFERÊNCIAS<br>MEUS DOCUMENTOS<br>ALERTAS<br>SISTEMA DE TAREFAS<br>ESF TOTAL | AJUDA<br>COMENZIATIA<br>PRIMEIRA HORA<br>BIBLIOTECA E-LEARMING<br>DECISIÕES | IR À REVISTA DOS TRUBUNAUS ONLINE<br>IR AO CHECKFOINT WORLD<br>IR AO CHECKFOINT USA<br>IR AO TR INTEGRA<br>SAIR |
|----------------------------|----------------------------------------------------------------------------------------------------|---|-------------------------------------------------------------------------------|-----------------------------------------------------------------------------|----------------------------------------------------------------------------------------------------|
| PÁGINA PRINCIPAL PESQUISAS | NOVIDADES FERRAMENTAS                                                                                                    |   |                                                                               |                                                                             |                                                                                                    |
|                            | Preferências<br>Bem vindo à área exclusiva!<br>Estas configurações permitem que você personalize o serviço para maximizar a sua experiência de pesquisa e navegação do serviço online.     |   |                                                                               |                                                                             |                                                                                                    |
|                            | Informações de presión E-mail cadastrado para receber as notificações do serviço/inteletitionnormatera.com      Oraça eça para definir os contelidos que gostaria de receber neste e-mail. |   |                                                                               |                                                                             |                                                                                                    |

5 - Informativo de Novidades - Julho 2019

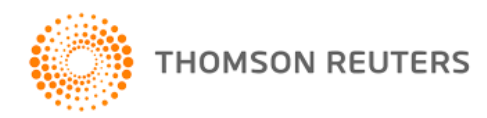

Na tela "Configuração de e-mail" será apresentada mensagem indicando data e hora do cancelamento e disponibilizado link para o recadastramento.

### Imagem

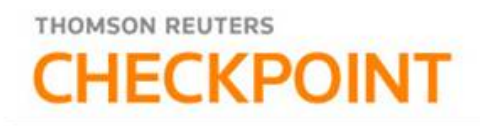

#### Configuração de email

Central de E-mail, agora você já pode configurar os e-mail emitidos pelo Checkpoint, e até mesmo personalizá-los de acordo com as suas necessidades. E-mail: teste @thomsonreuters.com

| Орção | Descrição                                                                                                    | Configurar                                 |
|-------|----------------------------------------------------------------------------------------------------|--------------------------------------------|
|       | Resenhas Diárias Personalizadas - Além de informar as<br>publicações no Checkpoint (atos legais, comentários, lembretes,<br>etc.) contendo as mudanças ocorridas na legislação, apresenta<br>Informativos produzidos pelo Checkpoint para otimizar a sua<br>compreensão e economizar o seu tempo. | Personalizar E-Mail                        |
| 1     | Você optou pelo cancelamento do envio desse e-mail em<br>10/05/2019 11:25:33. Clique aqui para alterar o cancelamento.                                                                                                    |                                            |
|       | E-mails da Checkpoint Agenda (Diário) personalizados de acordo<br>com as obrigações fiscais a que você está sujeito.                                                                                                    | Personalizar E-Mail<br>(Checkpoint Agenda) |
|       | Resenhas Semanais - Todas as mudanças ocorridas na legislação,<br>classificadas por assunto.                                                                                                    | Personalizar E-Mail                        |

Aplicar

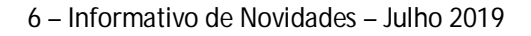

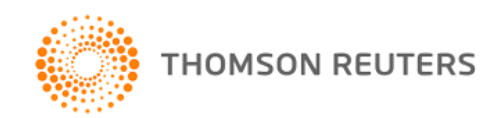

Para reativar o e-mail, basta clicar em "Clique aqui" e será apresentada a tela para a reativação do recebimento.

Imagem

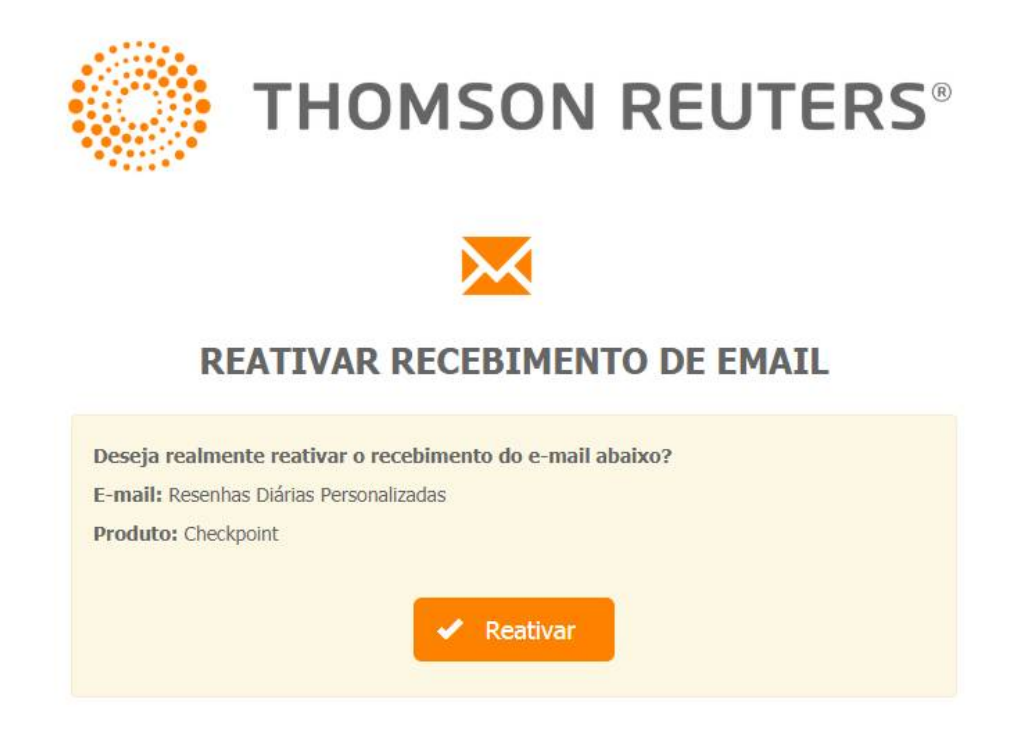

Clicando no botão "Reativar", será apresentada a mensagem de reativação realizada com sucesso.

Feita a reativação, o usuário será incluído automaticamente no próximo envio do e-mail

Imagem

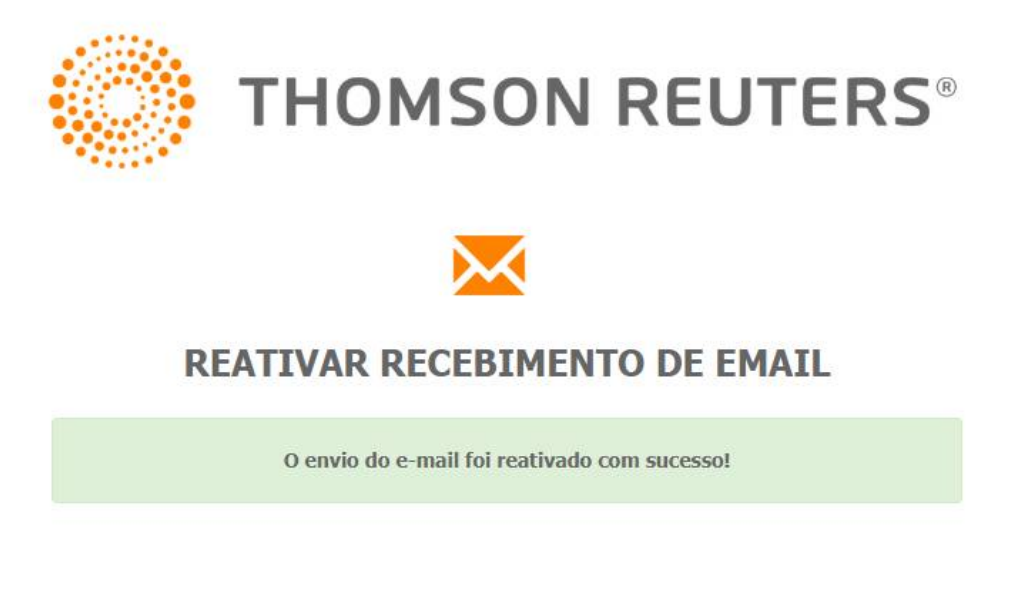

7 - Informativo de Novidades - Julho 2019

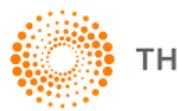

THOMSON REUTERS